## Nastavení českého národního prostředí při nekorektním zobrazování české diakritiky pro operační systém Windows 10

Některé velké společnosti zabývající se výrobou a prodejem počítačů (Sony, Lenovo) kvůli drahým licencím za lokalizaci operačního systému Windows společnosti MicroSoft, vytvořili lokalizace vlastní. Bohužel se jim to nepodařilo úplně korektně a pak se někdy systém Windows 10 samovolně přepne zpět do amerického formátu. To se může projevit například tím, že se správně nezobrazují české fonty. Postup pro zjednání nápravy je následující:

## Postup

Klikněte na ikonu Windows (standardně v levém dolním rohu) pro otevření nabídky Start a následně klikněte na *Nastavení*.

| A Lenka                                                   | Život jako na dlani                                              |              |                           |
|-----------------------------------------------------------|------------------------------------------------------------------|--------------|---------------------------|
| Nejčastěji používané<br>Ogogle Chrome                     | <sup>neděle</sup> Mějte všechnu svou poštu<br>12 na jednom místě |              | nu svou poštu<br>om místě |
| Total Commander                                           | 9789 - 42                                                        | Pošta        |                           |
| Správce fotografií a obrázků HP                           | 6                                                                | 9            |                           |
| Microsoft Excel 2010                                      | Microsoft Edge                                                   |              | Foto                      |
| Vindows Media Player >                                    | Dešťové přeh…                                                    |              |                           |
| Nedávno přídané                                           | 20 14-                                                           |              |                           |
| MemExpress                                                | Praha                                                            | Průvodce pro | Twitter                   |
| 🕞 Průzkumník souborů 🛛 🗧 👌                                | Store                                                            | Skype Video  | andy Crush                |
| 🔯 Nastavení                                               | Zábava a objevová                                                | ní           |                           |
| <ul> <li>Napájení</li> <li>IE Všechny aplikace</li> </ul> |                                                                  | ۲            |                           |
| 📲 🔎 🗇 🗧 📜 I                                               |                                                                  | i 🧿 🗄        | 1 😚 🗍                     |

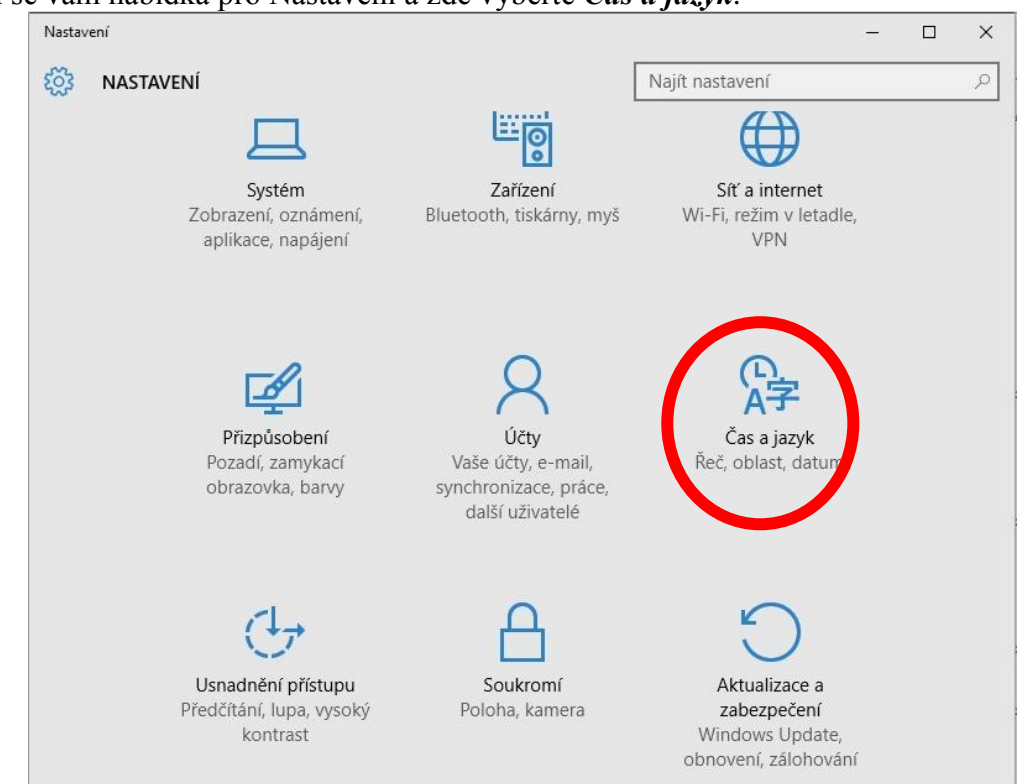

Zobrazí se Vám výchozí nastavení, přičemž na levém panelu je potřeba vybrat *Oblast a jazyk*. V dolní části karty se nachází odkaz *Další možnosti pro datum, čas a místní nastavení*, na který je potřeba kliknout.

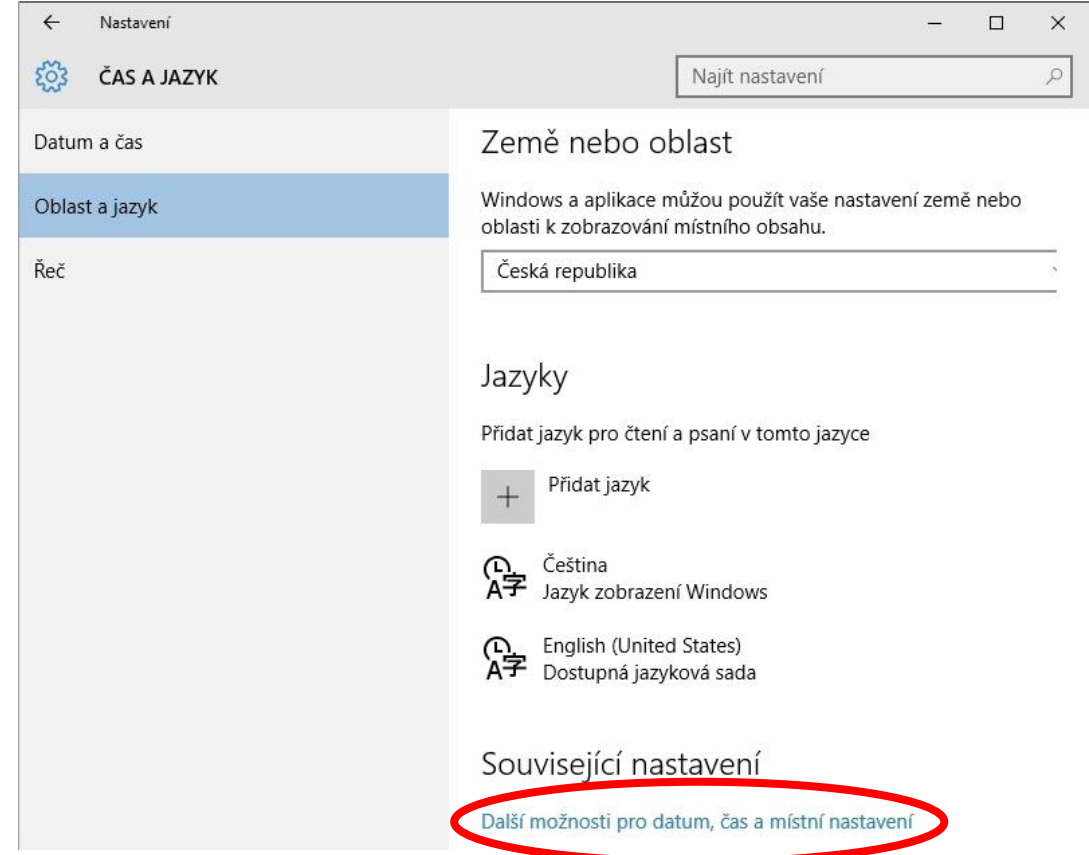

## Objeví se vám nabídka pro Nastavení a zde vyberte Čas a jazyk.

Objeví se nabídka ovládacích panelů a zde v sekci Oblast klikněte na Změnit umístění.

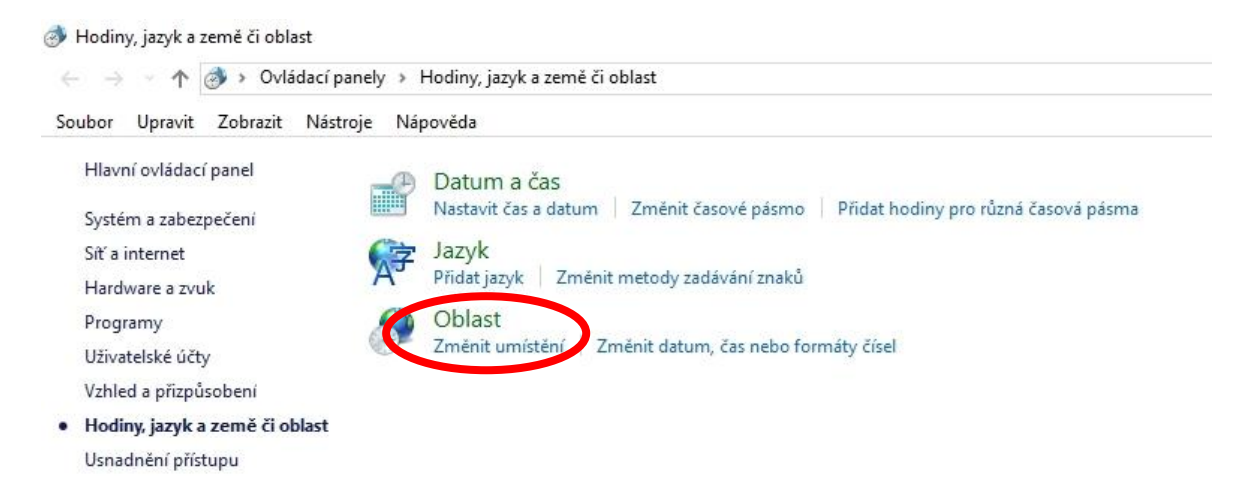

Objeví se karta *Oblast*, kde zvolte záložku *Správa*. Zde můžete zkontrolovat, je-li zvolena Čeština. Zde je právě onen problém. Přestože je čeština natavena, nemusí pracovat správně. V dolní části karty proto klikněte na tlačítko *Změnit místní nastavení systému*.

| Obla:       | st                   |                              |                              |                                          |                               |   |
|-------------|----------------------|------------------------------|------------------------------|------------------------------------------|-------------------------------|---|
| Formáty     | Místo                | Správa                       |                              |                                          |                               |   |
| Úvod        | ní obraz             | zovka a nov                  | vé uživatelské               | účty                                     |                               |   |
| Um<br>obra  | ožňuje z<br>szovku,  | obrazit a zk<br>do systémo   | kopírovat me<br>ových účtů a | zinárodní nastave<br>do nových uživat    | ní na úvodní<br>elských účtů. |   |
|             |                      |                              |                              | Кор                                      | vírovat nastavení             | í |
| Jazyk       | pro pro              | gramy nep                    | odporující k                 | ód Unicode                               |                               |   |
| Toto<br>zob | o nastav<br>razování | ení (místní<br>í textu v pro | nastavení sy<br>ogramech ne  | stému) řídí jazyk p<br>podporujících kód | ooužívaný k<br>d Unicode.     |   |
| Akti        | uální jaz            | yk pro prog                  | gramy nepod                  | lporující sadu Unic                      | code:                         |   |
| _           | Čeština              | (Česká repu                  | ublika)                      |                                          |                               |   |
|             |                      |                              |                              | Změnit místní n                          | astavení systémi              | u |
|             |                      |                              |                              |                                          |                               |   |
|             |                      |                              |                              |                                          |                               |   |
|             |                      |                              |                              |                                          |                               |   |
|             |                      |                              |                              |                                          |                               |   |
|             |                      |                              |                              |                                          |                               |   |
|             |                      |                              |                              |                                          |                               |   |
|             |                      |                              |                              |                                          |                               |   |
|             |                      |                              |                              |                                          |                               |   |

Objeví se dialog pro nastavení oblasti. Z rozbalovací nabídky je potřeba zvolit jakoukoliv jinou možnost....

| Vyberte jazyk (místní nastavení systému), který má být používán k zobrazování<br>textu v programech nepodporujících kód Unicode. Nastavení má vliv na<br>všechny užívatelské účty v počítači. |
|----------------------------------------------------------------------------------------------------|
| Aktuální místní nastavení systému:                                                                                                    |
| Čeština (Česká republika) 🗸 🗸                                                                                                    |

## ... například Angličtina.

| Afrikánština (Jihoafrická republika)            |  |
|-------------------------------------------------|--|
| Albánština (Albánie)                            |  |
| Alsasština (Francie)                            |  |
| Angličtina (Austrálie)                          |  |
| Angličtina (Belize)                             |  |
| Angličtina (Filipíny)                           |  |
| Angličtina (Hongkong – zvláštní správní oblast) |  |
| Angličtina (Indie)                              |  |
| Angličtina (Indonésie)                          |  |
| Angličtina (Irsko)                              |  |
| Angličtina (Jamajka)                            |  |
| Angličtina (Jihoafrická republika)              |  |
| Angličtina (Kanada)                             |  |
| Angličtina (Karibská oblast)                    |  |
| Angličtina (Malajsie)                           |  |
| Angličtina (Nový Zéland)                        |  |
| Angličtina (Singapur)                           |  |
| Angličtina (Spojené království)                 |  |
| Angličtina (Spojené státy)                      |  |
| Angličtina (Trinidad a Tobago)                  |  |
| Angličtina (Zimbabwe)                           |  |

Po potvrzení volby se objeví dialog pro restartování systému. Zde je nutné kliknout na Zrušit.

| 🍠 Změnit národní prost                                | ředí systému                             | ×              |
|-------------------------------------------------------|------------------------------------------|----------------|
| Místní nastavení sy<br>Změny se projeví a<br>Windows. | stému bylo změně<br>ž po restartování sy | no.<br>ystému  |
| Před restartováním zkont<br>všechny spuštěné progra   | rolujte, zda jste uložili pr<br>my.      | áci a ukončili |
|                                                       | Restartovat                              | Zrušit         |

Nyní je potřeba změnit aktuální místní nastavení zpět na Češtinu a to tak, že opět klikněte na na tlačítko *Změnit místní nastavení systému* a v dialogu vyberete *Čeština (Česká republika)*.

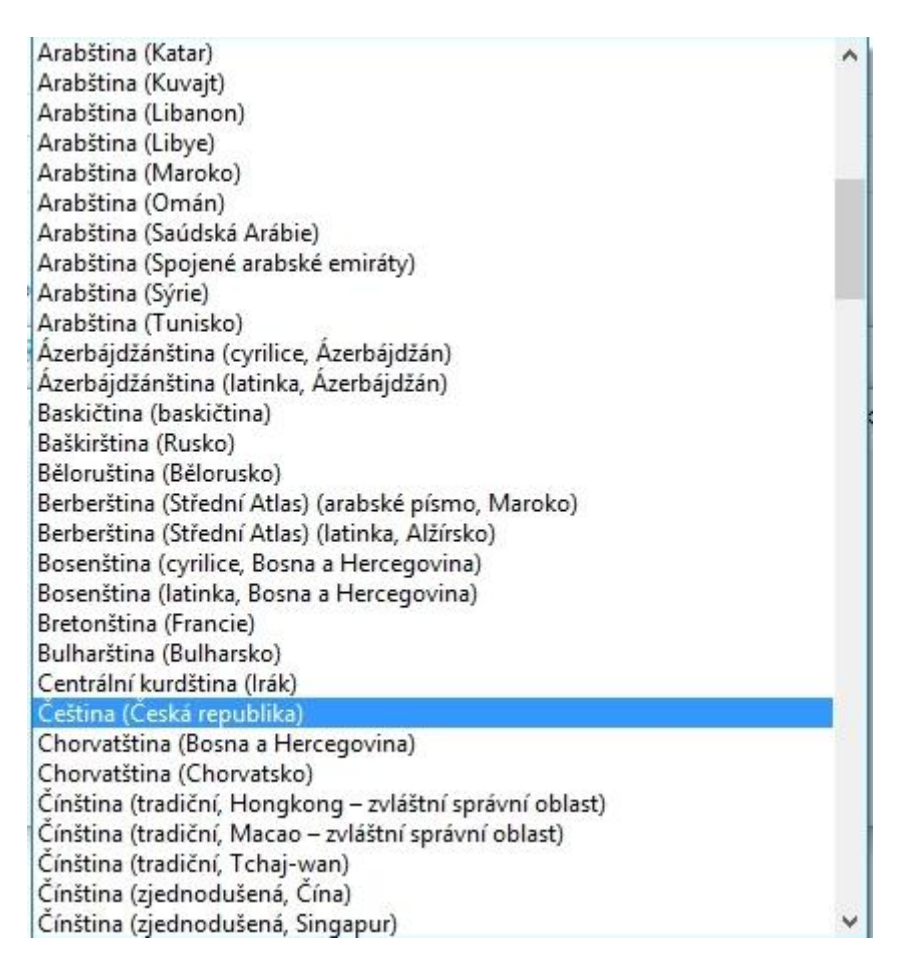

Po potvrzení se opět objeví dialog pro restartování systému. Nyní klikněte na Restartovat.

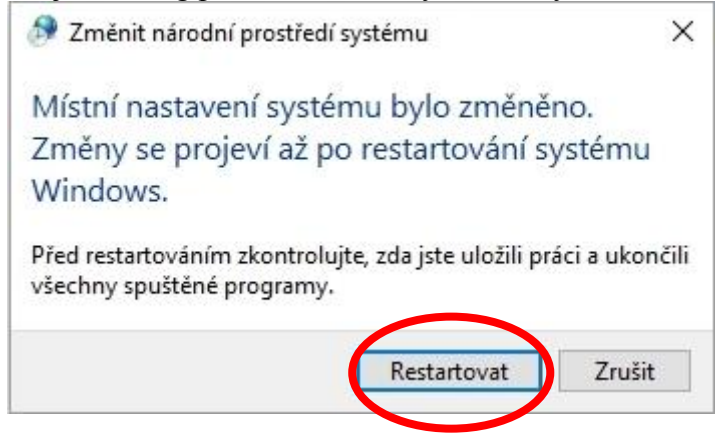

Po naběhnutí systému by již měla být čeština v pořádku.